# Using One Healthcare ID to log into providers.eyesynergy.com

# Log into your providers.eyesynergy.com account with One Healthcare ID to better protect your patients and practice.

On and after August 31, 2023, you will be required to use One Healthcare ID to sign into your providers.eyesynergy.com account. With this transition, you are only able to use One Healthcare ID to log into your providers.eyesynergy.com account. If you do not have a One Healthcare ID account, you can register for one on the providers.eyesynergy.com login page or by visiting <u>One Healthcare ID</u>.

#### **One Healthcare ID benefits**

- · Enhanced security with multi factor authentication
- All accounts per user linked to One Healthcare ID will use the same login
- Manage your own account, link multiple accounts, and reset your passwords without needing to call Customer Service

Select the scenario that applies to you and follow the steps below to begin using One Healthcare ID to access your providers.eyesynergy.com account.

- Existing providers.eyesynergy.com users not migrated to One Healthcare ID before August 31<sup>st</sup>
- Signing in with One Healthcare ID
- Linking your providers.eyesynergy.com account to One Healthcare ID
- New users not registered with providers.eyesynergy.com
- Adding a sub account on providers.eyesynergy.com

We also have information on how to:

- Link additional organizations/accounts
- Unlink additional organizations/accounts
- Use the Switch User option

For details on how to setup a new One Healthcare ID account, manage your account, reset passwords, and more, please visit the <u>One Healthcare ID resource page</u>.

# Existing providers.eyesynergy.com users not migrated to One Healthcare ID before August 31<sup>st</sup>

For existing providers.eyesynergy.com users who were not able to migrate before August 31<sup>st</sup>, you will be able to access your historical data (member eligibility, confirmation, exams, materials, claims, etc.) and existing accounts once you link your One Healthcare ID to your providers.eyesynergy.com account.

If you did not register for One Healthcare ID and link your providers.eyesynergy.com account prior to August 31<sup>st</sup>, please follow the instructions below based on your specific scenario.

- If you are an administrator, check to see if you have another registered account administrator and contact that administrator to generate an activation code for you.
- If you have an email address on file and an account administrator for your organization, please contact your administrator to generate an activation code.

- If you have an email address on file and if you are the only account administrator or if you do not have an account administrator, you need to contact Customer Service at your <u>state-specific phone number</u> to generate an activation code.
- If you do not have an email address on file
  - o Please have your account administrator create a new account for you to receive an activation code
  - If you want to reuse your existing providers.eyesynergy.com account and you do not have an email address on file, please have your organization contact Customer Service at your <u>state-specific phone number</u> to update or add your email address.

Once an activation code is generated, you should receive it in the registered email address on file which you can use to <u>link your</u> providers.eyesynergy.com account to One Healthcare ID.

# Signing in with One Healthcare ID

• Visit <u>providers.eyesynergy.com</u> and click the "Sign in with One Healthcare ID" button. Always use the "Sign in with One Healthcare ID" button on this page to access your account. Do not bookmark or use the One Healthcare ID website to access your providers.eyesynergy.com account directly.

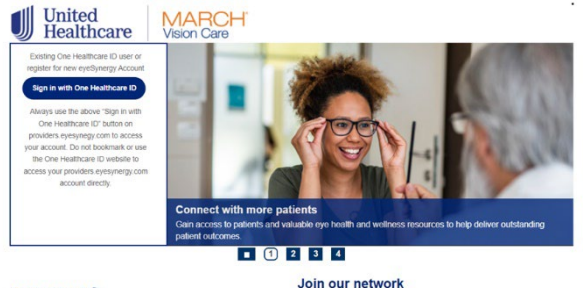

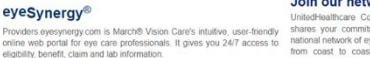

nitedHeathcare Community Vision Network / March Vision Network nares your commitment to patient health and practice success. Our ational network of eye care professionals delivers quality care to patients on coast to coast. Join our vision networks and gain access to revidere amenantem com.

• If you have an existing One Healthcare ID account (per individual user), enter your One Healthcare ID or email address and click "Continue." If you are prompted to enter an access code, you will receive an access code to your email that you must enter to continue.

| Sign In                            |     | Access Code                                                        |
|------------------------------------|-----|--------------------------------------------------------------------|
| One Healthcare ID or Email address |     | An email has been sent to<br>lau******z1@uhc.com. Enter the access |
| Forgot One Healthcare ID?          |     | identity.                                                          |
| Continue                           | → , | Access Code                                                        |
| OR                                 |     | Waiting for Email? Resend Code                                     |
| Manage My One Healthcare ID        |     | Skip this step in future if this is your private device.           |
|                                    |     | Continue                                                           |

- If you do not have a One Healthcare ID account, click the "Create One Healthcare ID" button. Please refer to the One Healthcare ID resources page for further instructions on how to create a One Healthcare ID.
  - One Healthcare ID home page
  - One Healthcare ID Resources page

- Email addresses must be unique for each user. An email address cannot be linked to multiple One Healthcare ID accounts. If you try to use an email address that is already linked to an existing One Healthcare ID account, you will receive an error message and must choose a different email address.
- When creating your One Healthcare ID for the first time, you will be asked to share your One Healthcare ID account information with providers.eyesynergy.com, by clicking "I Agree."

|                                                                                               | One Healthcare                                                                                                    |
|-----------------------------------------------------------------------------------------------|----------------------------------------------------------------------------------------------------|
| Consent Fo                                                                                    | r My One Healthcare ID                                                                                                    |
| Using your One H<br>providers.eyesyn<br>your access. We                                       | althcare ID to sign in to providers eyesynergy com means that<br>gy.com uses your One Healthcare ID account information to verify<br>nare the following information with providers eyesynergy com.              |
| One Healthcare II                                                                             |                                                                                                    |
| Name                                                                                          |                                                                                                    |
| Email address                                                                                 |                                                                                                    |
| I Agree,<br>On providing your<br>information with p<br>information is sub<br>from One Healthc | consent, you allow One Healthcare ID to share your account<br>oviders eyes,nergy com. Additionally, you acknowledge that this<br>sct to providers eyesynergy com's privacy policy that may be differe<br>re ID. |
| You acknowledge<br>is subject to provi<br>One Healthcare II                                   | hat your account information provided to providers eyesynergy con<br>ers eyesynergy com's privacy policy, which may be different from<br>'s privacy policy.                                                     |
|                                                                                               | Destina                                                                                                    |

- If you directly created your One Healthcare ID from <u>identity.onehealthcareid.com</u> you will be redirected to a "Manage my One Healthcare ID" page. You will need to log out of this page and log back into providers.eyesynergy.com again with your One Healthcare ID.
- If you created your One Healthcare ID directly from providers.eyesynergy.com, you will be redirected to an Account Integrations page on providers.eyesynergy.com.

# Linking your providers.eyesynergy.com account to One Healthcare ID

- Please check to see if your organization has already registered for a providers.eyesynergy.com account.
  - If your organization is new or has not registered for a providers.eyesynergy.com account, please select Option 1 – "New providers.eyesynergy.com User – Register with Tax ID."
    - The first person to register for an account will be assigned as the account administrator.
    - Please see the <u>New users not registered with providers.eyesynergy.com</u> section for more information.
  - If your organization has already registered for a providers.eyesynergy.com account and you have an activation code for your providers.eyesynergy.com account, please select Option 2 – "New providers.eyesynergy.com User – Link using Activation Code."
    - If you do not have an activation code, please reach out to your account administrator.
    - Please see the <u>Adding a sub account on providers.eyesynergy.com</u> section for more information.

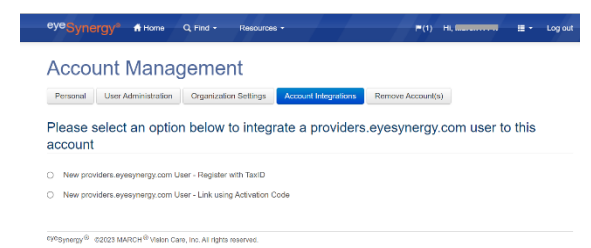

 To access providers.eyesynergy.com, you must select one of the options above and link your One Healthcare ID account to your providers.eyesynergy.com account. After your accounts are linked you will have access to the features in providers.eyesynergy.com including checking member eligibility, submitting lab orders, claims, and much more.

#### New users not registered with providers.eyesynergy.com

If you are a new provider and have not signed up for your providers.eyesynergy.com account, please follow the steps below.

- If you do not have a One Healthcare ID account, click the "Create One Healthcare ID" button. Please refer to the One Healthcare ID resources page for further instructions on how to create a One Healthcare ID.
  - One Healthcare ID home page
  - One Healthcare ID Resources page
- Once you have registered for your One Healthcare ID or if you already have an existing One Healthcare ID account, you will sign into providers.eyesynergy.com using your One Healthcare ID information.
- On the account integrations page, select Option 1 "New providers.eyesynergy.com User Register with Tax ID" to complete the providers.eyesynergy.com registration process.
- You can register with Tax ID in two ways, using your:
  - Tax ID, phone number, registration number (located in your welcome letter); or
  - Tax ID, phone number, and
    - a Claim or Lab Order ID previously submitted to us; and
    - a Member ID, Subscriber ID or Medicaid ID

| / <sup>®</sup> Synergy* A Home Q, Find + Resources + ►(1) H, ■ + Log out                                                                                                    | <sup>0ye</sup> Synergy <sup>a</sup> 6 Hame                                               |
|----------------------------------------------------------------------------------------------------|------------------------------------------------------------------------------------------|
|                                                                                                    | Register with TaxID:                                                                     |
| Account Management                                                                                                    | Cisida marked with astariak Phase revisited                                              |
| Personal User Administration Oceanization Settlenes Account Internations Remove Account(s)                                                                                                    | Tax ID Number *                                                                          |
|                                                                                                    | 123456709                                                                                |
| lease select an option below to integrate a providers everynergy com user to this                                                                                                    |                                                                                          |
| count                                                                                                    | Crice Pitone Number *                                                                    |
|                                                                                                    |                                                                                          |
| New providers eyesynetgy.com User - Register with TaxID                                                                                                    | Create Username                                                                          |
| New providers, evenumentsy corn User - Link using Activation Code                                                                                                    | uternane                                                                                 |
|                                                                                                    | Additional Information O *                                                               |
|                                                                                                    | Option 1: 'Claim ID / Lab Order ID' and 'Member ID / Subscriber ID / Medicaid ID' are re |
| Users who are new to providers eyesynergy.com and ready to activate the account with their respective TaxID                                                                                                    | Claim ID / Lab Order ID                                                                  |
|                                                                                                    |                                                                                          |
| (Contract of Contract of Contr | Member ID / Subscriber ID / Medicaid ID                                                  |
| Consta                                                                                                    | Member 107 subscriber 107 McGcad 10                                                      |
|                                                                                                    | Or                                                                                       |
| Television & course Mattern & Volume Care for All orders interview                                                                                                    | Option 2: Registration Number is required                                                |
|                                                                                                    | Registration Number                                                                      |
|                                                                                                    |                                                                                          |
|                                                                                                    | Register & Link Account Reset Form Cancel                                                |
|                                                                                                    |                                                                                          |
|                                                                                                    | eresynergy® d20223 MARCH® Vision Care, Inc. All rights reserved.                         |

### Adding a sub account on providers.eyesynergy.com

If you are a providers.eyesynergy.com account administrator, you can add sub accounts under your provider's Tax ID, by following the steps below. These sub accounts are for other users in the office that may need access to providers.eysynergy.com. Each user in the office must register for their own unique One Healthcare ID to sign into providers.eyesynergy.com.

- While logged into your providers.eyesynergy.com account, go to Account Management and select the "User Administration" tab.
- Click the "Create New User" link and enter a new username and email address in the fields provided.

| eyeSynergy*   | A Home         | Q Find + Resource     | s•                   | <b>(2)</b>        |                                                                                                    | <ul> <li>Log out</li> </ul> | eyeSynergy® A Home Q Find - Resources - (►(2) III - Log                          |
|---------------|----------------|-----------------------|----------------------|-------------------|----------------------------------------------------------------------------------------------------|-----------------------------|----------------------------------------------------------------------------------|
| Account       | Manag          | ement                 |                      |                   | Account Management Person User Administration Organization Settings Account Integrations Remove Account(s) |                             |                                                                                  |
| Personal User | Administration | Organization Settings | Account Integrations | Remove Account(s) |                                                                                                    | Create New User             | Create New User                                                                  |
| UserName      | Administrator  | Confirmations         | Material Orders      | Claims            | Disabled                                                                                                   | Password ActivationCode     | User Name O*                                                                     |
|               | No             | Modify ~              | Modify ~             | Modily v          | 0                                                                                                    | Reset                       | Email ID * I<br>Submit Cancel                                                    |
|               |                |                       |                      |                   |                                                                                                    |                             | $\rm PPHSymmetry \Phi$ (2023 MARCH $\Phi$ Vision Cere, Inc. All rights inserved. |

• Once the account is created, the administrator will click the "Verify" button under User Administration, to verify the new account/email address.

| C   |         | t Mar      |      | ment       | Persor | al User Ad  | ministration | Organiza | (2) | gs       | ≣ + Log out              |
|-----|---------|------------|------|------------|--------|-------------|--------------|----------|-----|----------|--------------------------|
| ser | Roles   | Assignr    | ment |            |        |             |              |          |     |          | Create New User          |
| U   | serName | Administra | tor  | Confirmati | ons    | Material Or | ters T       | Claims   |     | Disabled | Password\ ActivationCode |
| •   |         | No         |      | No         | ~      | No          | L            | No       | ~   |          | Verify Resend            |
| 0   |         | No         |      | No         | ~      | No          | ~            | No       | ~   | 0        | Reset                    |
| 0   |         | No         |      | No         | ~      | No          | ~            | No       | ~   | 0        | Verify Resend            |
| •   |         | No         | ~    | No         | ~      | No          | ~            | No       | ~   |          | Verity Resend            |
| 0   |         | Yes        | ~    | Modify     | ~      | Modify      | ~            | Modify   | ~   | 0        | Generate                 |
| -   | -       | No         |      |            |        |             |              | No       |     | 0        |                          |

- A verification code will be sent to the email address added for the new user. The email recipient will provide the verification code to the administrator.
- If the verification code is correct, the email address is verified, and the administrator will be able to generate an activation code by clicking the "Generate" button. The activation code and instructions will be emailed to the registered user upon verification. This activation code will be used on the Account Integrations page.

| AU                           | count                                                        | Man                                 | agen           | nent                 |            |                  |        |                 |       |                 |                     |
|------------------------------|--------------------------------------------------------------|-------------------------------------|----------------|----------------------|------------|------------------|--------|-----------------|-------|-----------------|---------------------|
| Pers                         | sonal Use                                                    | r Administrat                       | ion Orga       | anization Settin     | gs Acc     | ount Integration | s Rem  | nove Account(s) |       |                 |                     |
| The                          | Activation Cod                                               | te for Tam_0                        | 9 is tHY       |                      |            |                  |        |                 |       |                 | ×                   |
| will o                       | expire in 72 ho                                              | urs                                 |                |                      |            |                  |        |                 | KjQvB | -Tgw2. This coo | ie.                 |
|                              |                                                              |                                     |                |                      |            |                  |        |                 |       |                 |                     |
| Use                          | r Roles                                                      | Assignn                             | nent           |                      |            |                  |        |                 |       |                 | Create              |
|                              |                                                              | 1.0                                 |                |                      |            |                  |        |                 |       |                 |                     |
|                              | UserName                                                     | Administr                           | ator           | Confirmati           | ons        | Material On      | ders   | Claims          |       | Disabled        | Password\ Activatio |
| 0                            |                                                              | No                                  | ~              | No                   | ~          | No               | ~      | No              | ~     | 0               | Generate            |
|                              | count cannot be                                              | used until the u                    | ser has comple | ted the registration | process.   |                  |        |                 |       |                 |                     |
| The ac                       |                                                              | Rigrated Account                    | e              |                      |            |                  |        |                 |       |                 |                     |
| "The ac                      | e Healthcare ID N                                            |                                     |                |                      |            |                  |        |                 |       |                 |                     |
| "The ac                      | e Healthcare ID N<br>count with verified                     | Email address                       |                |                      |            |                  |        |                 |       |                 |                     |
| *The ac<br>One<br>Acc        | e Healthcare ID &<br>ount with venified<br>ount without veni | f Email address<br>fied Email addre | 155            |                      |            |                  |        |                 |       |                 |                     |
| *The ac<br>One<br>Acc<br>Acc | e Healthcare ID &<br>ount with venified<br>ount without veri | l Email address<br>fied Email addre | 155            | Sa                   | ve Changes | Reset C          | hanges | Cancel Chan     | ges   |                 |                     |

• If the activation code expires or the user needs to relink their account, the user must have the account administrator "Generate" the activation code again. Once the account administrator generates the activation code, an email will be sent to the user's verified email address.

- The new user will need to sign in with their One Healthcare ID account or register for a new account with the email address you added for them in the first step. When the new user gets to the screen where they can link their One Healthcare ID account to their providers.eyesynergy.com account, they will select "New providers.eyesynergy.com User – Link using Activation Code."
- The new user must enter the Activation Code that was sent to the registered email address and select "Link Account."

| <sup>0</sup> ) <sup>10</sup> Synergy <sup>a</sup> & Hone Q, Rind - Desource - №(1) H, <b>III</b> - Logisol                                                                               | evesure along                                                             |
|----------------------------------------------------------------------------------------------------|---------------------------------------------------------------------------|
| Account Management Percent Use Atministrative Organization Service Accounts Review Atministrative Organization Service Accounts                                                          | Register with Activation Code                                             |
| Please select an option below to integrate a providers.eyesynergy.com user to this<br>account                                                                                            | Activation Code Activation code to be entered by user                     |
| New providers appropring com User - Stapter oth TaxO New providers appropring com User - Line Long Administration Code New providers appropring com User - Line Long Administration Code | Link Account Gancel                                                       |
| Users one on one to presiders syssylvergy core and many be activate the activate the interrospective Admetion Code                                                                       | metgywegy® 02023 MARCH <sup>®</sup> Vision Care, Inc. A8 rights reserved. |
| 4948.meg / <sup>6</sup> 42823 MARCH <sup>4</sup> Noon Case, Inc. Arigon Stories.                                                                                                    |                                                                           |

## Linking additional organizations/accounts on providers.eyesynergy.com

To link an additional organization/account, please use one of the following Account Integrations options to link additional accounts as needed.

- <u>New providers.eyesynergy.com User Register with Tax ID</u>
- New providers.eyesynergy.com User Link using Activation Code

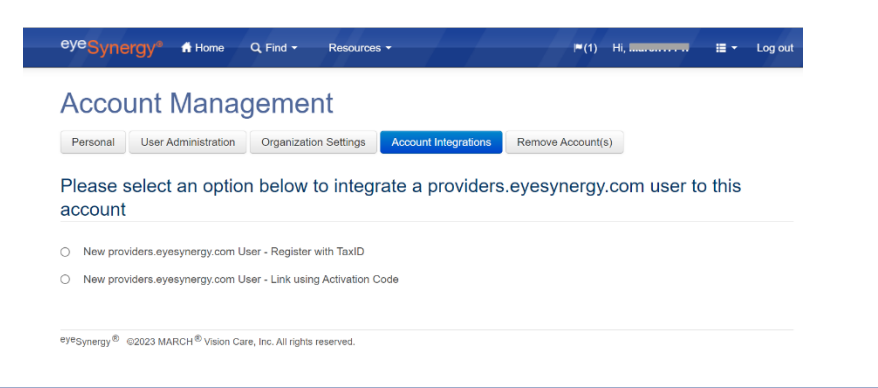

# Unlinking additional organizations/accounts on providers.eyesynergy.com

If you are a providers.eyesynergy.com account administrator and you need to unlink an organization/account, please follow the steps below.

• Select the "Remove Account(s)" tab under Account Management and select the organization/account that you want to unlink.

| eyeSynergy® A Hom             | e Q Find + Resources +                                                                                                    |                                                | (3)                                                        | E + Log out  |
|-------------------------------|----------------------------------------------------------------------------------------------------|------------------------------------------------|------------------------------------------------------------|--------------|
| Account Man                   | agement Personal                                                                                                    | Account Integrations                           | Remove Account(s)                                          |              |
| Remove Linked Acc             | Unlink Account<br>Please note that this is the only account links<br>want to unlink this? You wont be able to sele<br>you manually associate them. | ed with current OneHe<br>ct use these accounts | althcareID, Are you sure you<br>under switch accounts unle | ×.           |
| Q Type any word to filter sea | Yes                                                                                                    | No                                             |                                                            |              |
| O Organization                | lax IO                                                                                                    | User Name                                      | Unice Prione Number                                        | Account Type |
|                               |                                                                                                    |                                                |                                                            | Sub Account  |
|                               | Contin                                                                                                    | ю                                              |                                                            |              |

• If the account you are trying to remove is the only administrator account under the selected user organization, you will not be able to remove the account. You must have a minimum of 1 active administrator for each organization. You will need to assign another administrator before removing this account.

## **Switch User Option**

If your account is used for multiple practices, you will have the option to switch accounts under the same One Healthcare ID account. To use this feature, you must have each account linked to your One Healthcare ID account before you can add them to your providers.eyesynergy.com account.

• You will see the new organization listed under the "Switch Users" option. Switch Users can be accessed through the drop-down button on the upper right section of the tool bar.

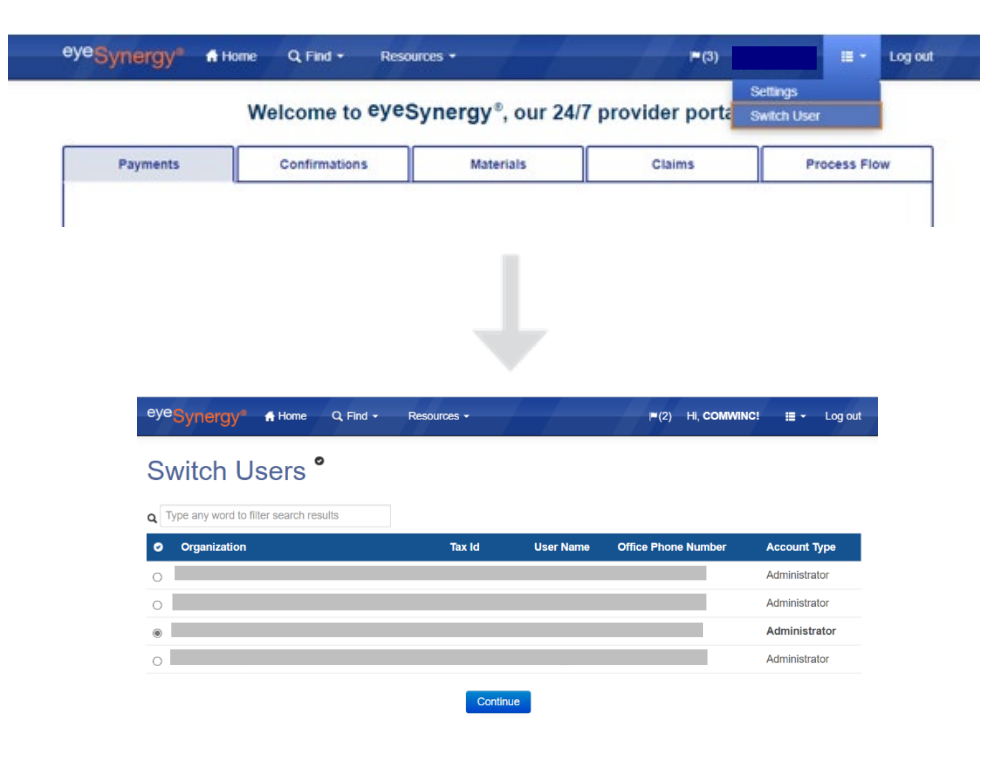